# **Manual** Transferencias

# Beneficiarios

Al seleccionar la **opción Beneficiarios** se presentará el siguiente Menú:

| Beneficiarios 🖸            |
|----------------------------|
| ▼ Opciones                 |
| Beneficiarios Locales      |
| Beneficiarios Internaciona |
| Beneficiarios Swift Check  |

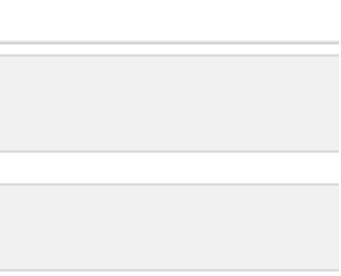

## ales

¢

# **Beneficiarios Locales**

Al seleccionar la **opción Beneficiarios Locales** e presentará la siguiente pantalla:

| eneficiarios 🖻 | Beneficiarios Locales         |            |             |           |
|----------------|-------------------------------|------------|-------------|-----------|
| Gestionar Be   | neficiarios Locales           |            |             |           |
| Nuevo          | inar Activar Aplicativo Móvil |            |             |           |
|                |                               |            |             |           |
| Identificación | 11 Nombres y Apellidos        | l† Alias   | Cuenta/TC   | lt Banco  |
| 1234567891234  | NOMBRELOCAL                   | Local      | 01245785451 | Produbane |
| 1791892984001  | EDUARDO ARAUJO                | Edu        | 12057142667 | Produban  |
| 1707326342     | TESTING CIENTO UNO            | Asdfsaf    | 12005971883 | Produbane |
| 1713263679     | Nombre3552966 Nombre1487084   | Karen      | 12005345745 | Produbane |
| 1721579611     | Nombre5272388 Nombre1978564   | Nombre5272 | 12005454536 | Produbane |
| 1791884531001  | Nombre2021054 Nombre210144    | Cocinas In | 02005098196 | Produbane |
| 0401105952     | Nombre1865775 Nombre2353069   | Nombre1865 | 12005357735 | Produban  |
| 1103211510     | Nombre7132361 Nombre2579960   | Roberto    | 12040020660 | Produbane |

En esta pantalla podrás consultar, registrar y eliminar benficiarios, además puedes activarlos para usarlos en el App Móvil.

# Nuevo

- Puedes crear Beneficiarios para transferencias a cuentas de ahorros, corrientes, contables y especiales de pago o para pagos de tarjetas de crédito de terceros y de otros emisores locales.
- Permite realizar el ingreso de beneficiarios por tipo de identificación
- Ingresa Beneficiarios por tipo de identificación: Pasaporte, Jurídica o Natural

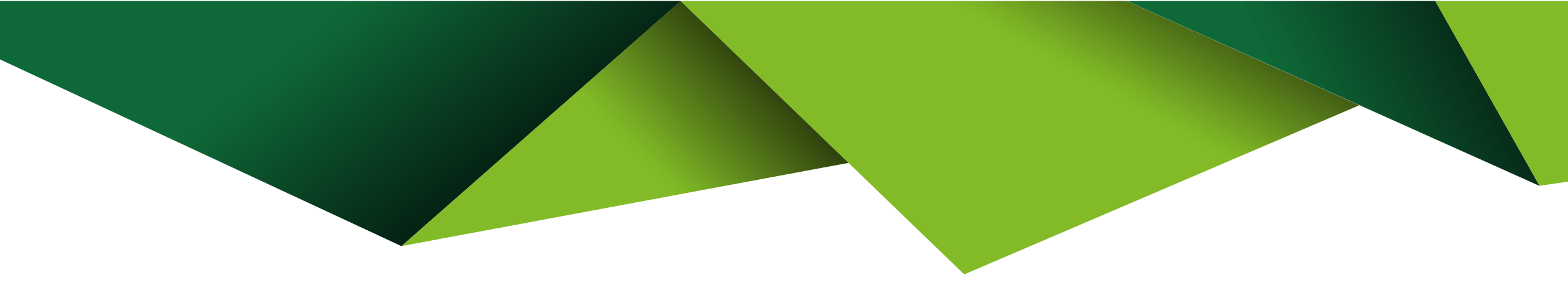

|  | Ingresa la informaci<br><b>cédula o RUC</b> .            | ón del beneficiario con su                     | ł                |
|--|----------------------------------------------------------|------------------------------------------------|------------------|
|  | Beneficiarios 🖝 Beneficiarios Locales                    |                                                | 6                |
|  | 1 Paso 1<br>Ingreso Datos 2 Paso 2<br>Confirmación Datos | 3 Paso 3<br>Segundo Factor 4 Paso 4<br>Resumen |                  |
|  | Banco:                                                   | BANCO PICHINCHA                                |                  |
|  | Cuenta/Tarjeta de Crédito:                               | 3241920700                                     |                  |
|  | Tipo de Cuenta:                                          | ■ AHORROS *                                    |                  |
|  | Tipo de Identificación:                                  | 🔿 Pasaporte 🔿 RUC 🔘 Cédula                     | I                |
|  | Identificación:                                          | ▲ 1715044531                                   |                  |
|  | Nombres:                                                 | FERNANDA                                       |                  |
|  | Apellidos:                                               | LESPINOSA                                      |                  |
|  |                                                          | • • • • • • • • • • • • • • • • • • •          | scelar Sinuiente |

-- Es necesario que se **confirmen los datos** ingresados.

| 1 Paso 1<br>Ingreso Datos | 2 Paso 2<br>Confirmación Datos | Paso 3<br>Segundo Fa | actor 4 Pas            |
|---------------------------|--------------------------------|----------------------|------------------------|
| Paso 2 Confirmación       | de Datos                       |                      |                        |
|                           | Co                             | onfirmac             | ión de Datos           |
|                           | Nom                            | nbre Banco           | BANCO PICHINCHA        |
|                           | Núm                            | ero Cuenta           | 3241920700             |
|                           | т                              | ipo Cuenta           | AHORROS                |
|                           | Tipo Ide                       | ntificación          | NATURAL                |
|                           | Ide                            | ntificación          | 1715044531             |
|                           |                                | Nombre               | FERNANDA               |
|                           |                                | Apellido             | ESPINOSA               |
|                           |                                | Alias                | ASJFKASJFK             |
|                           | Correo I                       | Electrónico          | tpiedrapf@produbancote |
|                           | Núm                            | ero Celular          | 983551777              |
|                           | Ac                             | tivar Móvil          | No                     |

| encias Locales |      |        |          |        | •   |
|----------------|------|--------|----------|--------|-----|
| io 4<br>umen   |      |        |          |        |     |
|                |      |        |          |        |     |
|                |      |        |          |        |     |
|                |      |        |          |        |     |
|                |      |        |          |        |     |
|                |      |        |          |        |     |
| st.com         |      |        |          |        |     |
|                |      |        |          |        |     |
|                | Canc | elar / | Interior | Siguie | nte |

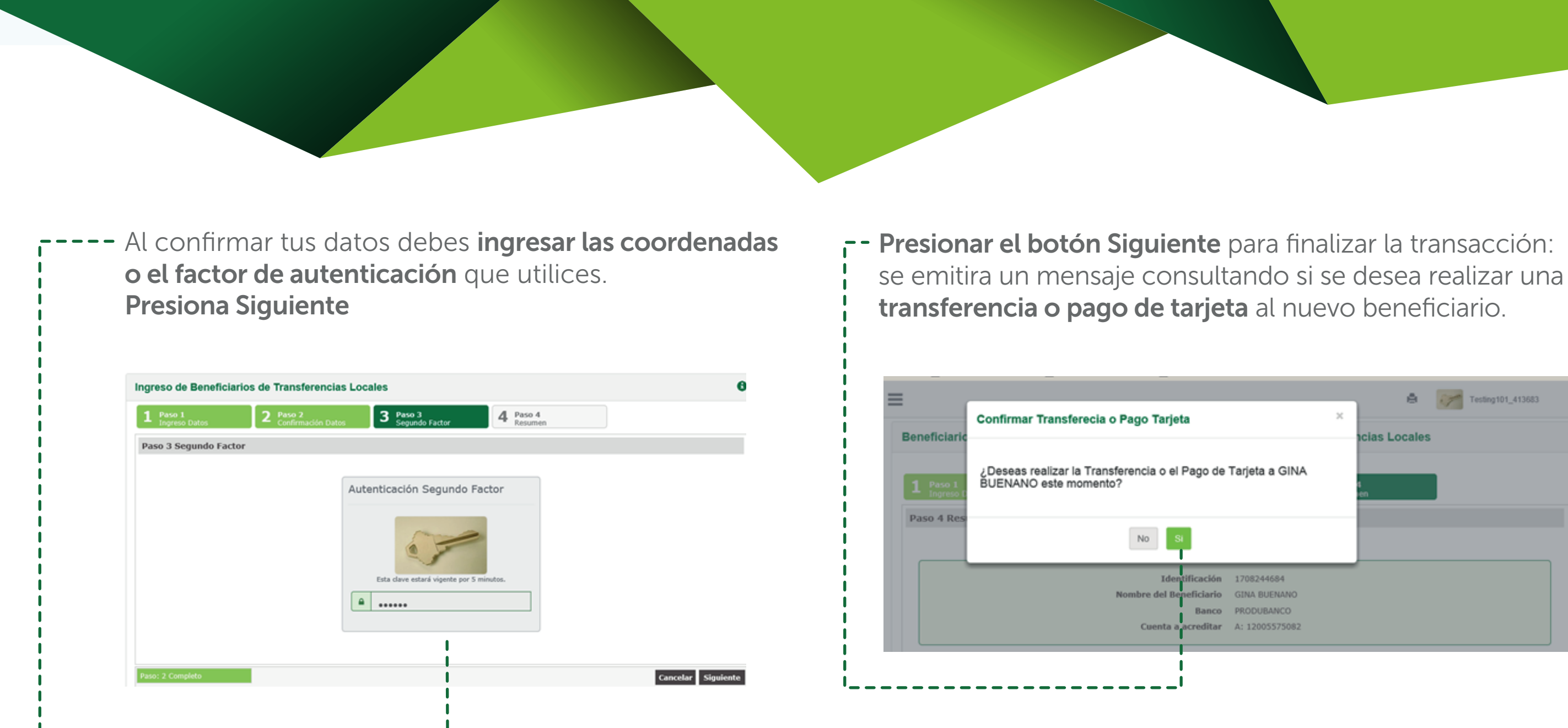

|                | × |          | ė     | 7 | Testing101_413 | 583 |  |
|----------------|---|----------|-------|---|----------------|-----|--|
| INA            |   | acias Lo | cales |   |                | (   |  |
| VO<br>D<br>082 |   |          |       |   |                |     |  |

# Eliminar

Al **presionar Eliminar** se presenta una pantalla con tus beneficiarios creados.

| Beneficiario                            | os 🗹 Benefic                                                                        |                                                                                                    |                               |                                                                         |    |
|-----------------------------------------|-------------------------------------------------------------------------------------|----------------------------------------------------------------------------------------------------|-------------------------------|-------------------------------------------------------------------------|----|
| Gestiona                                | ar Beneficiario                                                                     | os Locales                                                                                                    |                               |                                                                         |    |
| Nuevo                                   | Eliminar Ac                                                                         | ctivar Aplicativo Móvil                                                                                                    |                               |                                                                         |    |
|                                         |                                                                                     |                                                                                                    |                               |                                                                         |    |
| Beneficiarios                           | 🕫 🖻 Beneficiar                                                                      | rios Locales                                                                                                    |                               |                                                                         |    |
|                                         |                                                                                     |                                                                                                    |                               |                                                                         |    |
| 1 Paso 1<br>Selección                   | 2                                                                                   | Pase 2<br>Confirmación Datos 3 Pase 3<br>Segundo Factor                                                                                    | <b>4</b> Pa                   | so 4<br>sumen                                                           |    |
| 1 Paso 1<br>Selección<br>Paso 1 Selec   | 2<br>cionar Beneficia                                                               | Paso 2<br>Confirmación Datos 3 Paso 3<br>Segundo Factor<br>arios Eliminar                                                                  | 4 Pa                          | so 4<br>sumen                                                           |    |
| 1 Paso 1<br>Selección<br>Paso 1 Selecc  | 2<br>cionar Beneficia                                                               | Paso 2<br>Confirmación Datos 3 Paso 3<br>Segundo Factor<br>arios Eliminar                                                                  | 4 Pa                          | so 4<br>sumen                                                           |    |
| 1 Paso 1<br>Selección<br>Paso 1 Selecc  | 2<br>cionar Beneficia<br>Identificación                                             | Paso 2<br>Confirmación Datos 3 Paso 3<br>Segundo Factor<br>Arios Eliminar                                                                  | 4 Pa<br>Re                    | so 4<br>sumen<br>Cuenta/TC                                              |    |
| Paso 1<br>Selección<br>Paso 1 Selección | 2<br>ccionar Beneficia<br>Identificación<br>1720471xxxxx                            | Paso 2<br>Confirmación Datos 3 Paso 3<br>Segundo Factor<br>arios Eliminar<br>Nombres y Apellidos 1<br>Nombre / Apellido                    | Alias 1                       | so 4<br>sumen<br>Cuenta/TC<br>1200000 667                               |    |
| Paso 1<br>Selección<br>Paso 1 Selección | 2<br>ccionar Beneficia<br>Identificación<br>1720477XXXXX<br>17073XXXXX              | Paso 2<br>Confirmación Datos 3 Paso 3<br>Segundo Factor<br>arios Eliminar<br>Nombres y Apellidos 1<br>Nombre / Apellido                    | Alias 1<br>Alias 2            | so 4<br>sumen<br>Cuenta/TC<br>120000 667<br>5500000 651                 | 11 |
| Paso 1 Selection                        | 2<br>cionar Beneficia<br>Identificación<br>1720471XXXXX<br>17073XXXXX<br>17073XXXXX | Paso 2<br>Confirmación Datos 3 Paso 3<br>Segundo Factor<br>arios Eliminar<br>Nombres y Apellidos<br>Nombre / Apellido<br>Nombre / Apellido | Alias 1<br>Alias 2<br>Alias 3 | so 4<br>sumen<br>Cuenta/TC<br>1200000 667<br>5500000 651<br>1400000 814 | II |

## - Puedes seleccionar uno o varios beneficiarios, y presiona continuar

| Daso 1 Sala | occionar Beneficiari | os Eliminar | Segundo Paccol  |            |             |          |
|-------------|----------------------|-------------|-----------------|------------|-------------|----------|
| Paso 1 Sele | eccionar benenciari  | os Emmar    |                 |            |             |          |
| lt -        | Identificación       | IT Nombres  | y Apellidos 🛛 🕸 | Alias II   | Cuenta/TC   | Banco    |
|             | 1720477346144        |             | Azər            | Az         | 12057142667 | Produban |
|             | 1707326342           | Testin      | g Ciento uno    | Tessdfsjfs | 55040049651 | Produban |

| o 2 Confirmación Da | tos   |                    |    |       |      |           |    |       |
|---------------------|-------|--------------------|----|-------|------|-----------|----|-------|
|                     |       | i                  |    |       |      |           |    |       |
|                     |       |                    |    |       |      |           |    |       |
| Identificación      | II No | ombres y Apellidos | 11 | Alias | lt - | Cuenta/TC | 11 | Banco |

| Al finalizar tendrás este mensaje.                                                                                                | Activar Aplicativo Móvil<br>Esta opción te permite activar los k<br>el App Móvil, para que puedas reali<br>desde el aplicativo. |
|----------------------------------------------------------------------------------------------------|----------------------------------------------------------------------------------------------------|
| 1     Paso 1<br>Ingreso Datos     2     Paso 2<br>Confirmación Datos     3     Paso 3<br>Resumen       Paso 3 Resumen Transacción | Beneficiarios 🖻 Beneficiarios Locales                                                                                           |
| Operación Terminada Exitosamente Su transacción se procesó exitosamente.                                                          | Gestionar Beneficiarios Locales                                                                                                 |
| ił                                                                                                    | Nuevo Eliminar Activar Aplicativo Móvil                                                                                         |

# **os beneficiarios Web** en ealizar t**ransferencias**

>

# ---- Al presionar el botón Activar Aplicativo Móvil, se presenta la siguiente pantalla:

| 1 Paso<br>Select | 1<br>Són           | <b>2</b> g | Paso 2<br>Confirmación Datos | 3      | Paso 3<br>Segundo Factor |          | 4 ; | tesumen     |         |            |          |
|------------------|--------------------|------------|------------------------------|--------|--------------------------|----------|-----|-------------|---------|------------|----------|
| Paso 1 S         | eleccionar benefic | iario      | os para activar disp         | ositiv | o móvil                  |          |     |             |         |            |          |
|                  |                    |            |                              |        |                          |          |     |             | Filtro: |            |          |
| tt.              | Identificación     | п.         | Nombres y Apellidos          |        | 11                       | Alias    | Ш   | Cuenta/TC   | 11      | Banco      | li II    |
|                  | 1234567891234      | 1          | Nombrelocal                  |        |                          | Local    |     | 01245785451 |         | Produbanco |          |
|                  | 1791892984001      | E          | Eduardo Araujo               |        |                          | Edu      |     | 12057142667 |         | Produbanco |          |
|                  | 1707326342         | 1          | Testing Ciento uno           |        |                          | Asdfsaf  |     | 12005971883 |         | Produbanco |          |
|                  | 1790022838001      |            | Nombre1195540 Nombre         | 544929 | 13                       | Nombre11 | 95  | 00000011681 |         | Produbanco |          |
|                  | 1710513464         | 1          | Nombre9574715 Nombre         | 558649 | 9                        | Nombre95 | 574 | 12333011711 |         | Produbanco |          |
|                  | 1709532376         | ,          | Nombre2909929 Nombre         | 576286 | 9                        | Nombre29 | 09  | 02054017651 |         | Produbanco |          |
|                  | 1705701132         | 1          | Nombre4679423 Nombre         | 688402 |                          | Nombre46 | 579 | 11008017732 |         | Produbanco |          |
| 0                | 1790003388001      | ,          | Nombre2099094 Nombre         | 796327 |                          | Nombre20 | 00  | 01005016213 |         | Produbanco |          |
|                  |                    |            |                              |        |                          |          |     |             |         | Cancelar   | Siguient |

Selecciona los beneficiarios que quieres activar y presiona Siguiente 

 1
 Paso 1
 2
 Paso 2
 3
 Paso 3
 4

 Paso 2 Confirmación Datos
 3
 Paso 3
 4

 Paso 2 Confirmación Datos
 4

 Paso 2 Confirmación Datos
 4

 Identificación il Nombres y Apellidos il Alias

 1791892984001
 Eduardo Araujo
 Edu

 1707326342
 Testing Ciento uno
 Asdfsaf

 Mostrando 1 a 2 de 2 registros
 1
 1

-- Confirma los datos

|    | Paso 4<br>Resumen |             |      |      |        |      |        |  |
|----|-------------------|-------------|------|------|--------|------|--------|--|
|    |                   | Fil         | tro: |      |        |      |        |  |
|    | 11                | Cuenta/TC   | 11   |      | Banco  |      | -11    |  |
|    |                   | 12057142667 |      | P    | roduba | anco |        |  |
| af |                   | 12005971883 |      | P    | roduba | anco |        |  |
|    |                   |             | •    | x 4  | 1      | >    | 30     |  |
|    |                   |             |      | Canc | elar   | Sig  | uiente |  |

| <ul> <li>Ingresa el factor de seguridad que dispongas<br/>y presiona Siguiente.</li> </ul>                                          | Se desplegará un mensaje indicando que la opera se ejecutó exitosamente.                                                            |
|----------------------------------------------------------------------------------------------------|----------------------------------------------------------------------------------------------------|
| Beneficiarios 🗠 Beneficiarios Locales                                                                                               | Beneficiarios 😂 Beneficiarios Locales                                                                                               |
| 1     Paso 1<br>Ingreso Datos     2     Paso 2<br>Confirmación Datos     3     Paso 3<br>Segundo Factor     4     Paso 4<br>Resumen | 1     Paso 1<br>Ingreso Datos     2     Paso 2<br>Confirmación Datos     3     Paso 3<br>Segundo Factor     4     Paso 4<br>Resumen |
| Autenticación Segundo Eactor                                                                                                    | Paso 4 Resumen Transacción                                                                                                    |
| Esta clave estará vigente por 5 minutos.                                                                                            | Operación Terminada Exitosamente           Su transacción se procesó exitosamente.                                                  |

# **Beneficiarios Internacionales**

Esta opción te permite crear o eliminar beneficiarios para transferencias internacionales.

| — в | eneficiarios 🖻 Be | eneficiarios In   | ternacionales          |    |            |   |         |              | 0 |
|-----|-------------------|-------------------|------------------------|----|------------|---|---------|--------------|---|
|     | Gestionar Benefi  | ciarios Interna   | cionales               |    |            |   |         |              |   |
|     | Nuevo             |                   |                        |    |            |   |         |              |   |
|     | Estado:           |                   |                        |    |            | ٣ | Mostrar |              |   |
|     |                   |                   |                        |    |            |   |         |              |   |
|     | Identificación    | Nombres y Apellie | los                    | 11 | Cuenta     | н | Pais 👫  | Código Banco | ш |
|     | 1715044531        | NOMBRE_1098       | 974 PRIMER_APELLIDO_10 |    | 1218601565 | 3 | Ecuador | CITIUS33     |   |
|     | 1719501684        | FAUSTO PRUE       | BA                     |    | 121515616  |   | Ecuador | CITIUS33     |   |

# Nuevo

r- Al presionar el botón Nuevo se presentará la siguiente pantalla:

|   | Ingreso Beneficiario Int  | ernacional                  |      |                            |            |
|---|---------------------------|-----------------------------|------|----------------------------|------------|
| - | 1 Paso 1<br>Ingreso Datos | 2 Paso 2<br>Confirmación Da | itos | 3 Paso 3<br>Segundo Factor | 4 Pa<br>Re |
|   | Paso 1 Ingreso Datos      |                             |      |                            |            |
|   | Código Swift:             |                             | 重    |                            |            |
|   | Cuenta:                   |                             | 60   |                            |            |
|   | Tipo de Identificación:   |                             | 🔿 Pa | saporte 🔵 Jurídico 🔘 Nat   | tural      |
|   | Identificación:           |                             |      |                            |            |
|   | Nombres:                  |                             |      |                            |            |
|   | Apellidos:                |                             | *    |                            |            |
|   | Alias:                    |                             | 4    |                            |            |

150 4 Escoger mismo beneficiario

| - Ingresar la inforr                                     | mae      | <b>ción</b> solici         | tada en             | los campos:                |
|----------------------------------------------------------|----------|----------------------------|---------------------|----------------------------|
|                                                          |          |                            |                     |                            |
| Ingreso Beneficiario Internacional                       |          |                            |                     |                            |
| - 1 Paso 1<br>Ingreso Datos 2 Paso 2<br>Confirmación Dat | tos      | 3 Paso 3<br>Segundo Factor | 4 Paso 4<br>Resumen |                            |
| Código Swift:                                            | 重        | CITIUS33                   |                     |                            |
| Cuenta:                                                  |          | 454578754545               |                     |                            |
| Tipo de Identificación:                                  | O Pas    | aporte 🔵 Jurídico 🍥 Natura | I                   |                            |
| Identificación:                                          | ۵.       | 1715044531                 |                     |                            |
| Nombres:                                                 |          | FERNANDA                   |                     | Escoger mismo beneficiario |
| Apellidos:                                               | 4        | ESPINOSA                   |                     |                            |
| Alias:                                                   | <b>a</b> | ESPIFER                    |                     |                            |
| Dirección (número y calle):                              | AVE      |                            |                     |                            |

-- Confirma los datos ingresados:

-

| Beneficiarios 🖻 Be        | neficiarios Internacionales 🖻 Ingreso E              | Seneficiario Interna |
|---------------------------|------------------------------------------------------|----------------------|
| 1 Paso 1<br>Ingreso Datos | 2 Paso 2<br>Confirmación Datos 3 Paso 3<br>Segundo 1 | Factor 4 Pi          |
|                           | Confirmac                                            | ión de Datos         |
|                           | Banco B                                              | eneficiario          |
|                           | Nombre                                               | CITIBANK N.A NEW Y   |
|                           | Direction                                            | 111 WALL STREET, NEW |
|                           | Ciudad                                               | NYC27 NEW YORK       |
|                           | Pais                                                 | US ESTADOS UNIDOS    |
|                           | Continente                                           | AM AMERICA           |
|                           | Comunidad Europea                                    | No                   |
|                           | Bene                                                 | ficiario             |
|                           | Cuenta                                               | 454578754545         |
|                           | Tipo                                                 | NATURAL              |

# ional

# Ingresa el factor de seguridad que dispongas y presiona Siguiente.

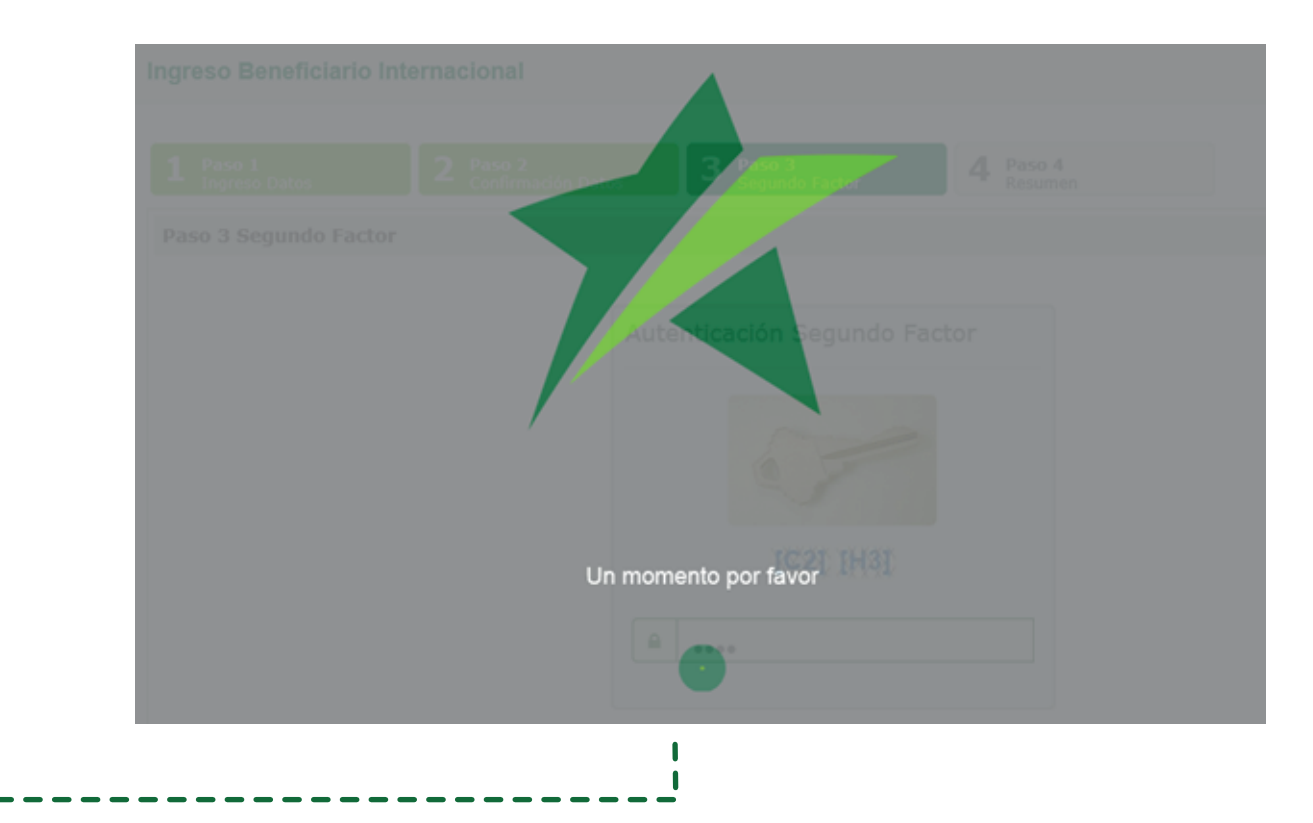

--Se desplegará un mensaje indicando que la operación se ejecutó exitosamente.

| Paso 1<br>Ingreso Datos | 2 Paso 2<br>Confirmación Datos | 3 Paso 3<br>Segundo Factor | 4 Paso 4<br>Resumen |  |
|-------------------------|--------------------------------|----------------------------|---------------------|--|
| so 4 Resumen Tra        | nsacción                       |                            |                     |  |
|                         | Oper                           | ación Terminada            | Exitosamente        |  |
| Los datos del nuev      | vo beneficiario han sido regi  | strados exitosamente.      |                     |  |
|                         |                                |                            |                     |  |
|                         |                                |                            |                     |  |

Nota: si la información del Beneficiario no se validó en línea, se disparará un flujo de aprobación. Se mantiene validaciones y flujo como en el proceso actual.

# Eliminar

---- Al presionar Eliminar se presenta una pantalla con tus beneficiarios internacionales creados.

| Beneficiarios 🖻 I                                             | Beneficiarios Internacionales                                                                                                    |    |                                                                       |   |                                                     |                                                    | 0                                  |
|---------------------------------------------------------------|----------------------------------------------------------------------------------------------------|----|-----------------------------------------------------------------------|---|-----------------------------------------------------|----------------------------------------------------|------------------------------------|
| Gestionar Bene                                                | eficiarios Internacionales                                                                                                    |    |                                                                       |   |                                                     |                                                    |                                    |
| Nuevo                                                         |                                                                                                    |    |                                                                       |   |                                                     |                                                    |                                    |
| Estator                                                       | APROBADO                                                                                                    |    |                                                                       | ¥ | Mostrar                                             |                                                    |                                    |
|                                                               |                                                                                                    |    |                                                                       |   |                                                     |                                                    |                                    |
|                                                               |                                                                                                    |    |                                                                       |   |                                                     |                                                    |                                    |
|                                                               |                                                                                                    |    |                                                                       |   |                                                     |                                                    |                                    |
| Identificación                                                | Nombres y Apellidos                                                                                                    | IT | Cuenta                                                                | t | Pais                                                | Código Ba                                          | nco II                             |
| Identificación                                                | Nombres y Apellidos PRIMER_APELLIDO_413614                                                                                                    | łł | Cuenta 12057142867                                                    | t | Pais<br>Afganistan                                  | Código Bar<br>Código Bar                           | nco   <br>833                      |
| Identificación I<br>1232133232222<br>1719501584               | Nombres y Apellidos PRIMER_APELLIDO_413614 FSDFSDF FDSFSDFSDF                                                                                                    | H  | Cuenta 12057142067<br>545645545646                                    | t | Pais<br>Afganistan<br>Albania                       | Código Bar<br>Critus<br>Critus                     | nco   <br>3333<br>333              |
| Identificación  <br>1232133232222<br>1719501684<br>1720477346 | Nombres y Apellidos     PRIMER_APELLIDO_413614     FSDFSDF FDSFSDF SDFSDF     NOMBRE_413614 PRIMER_APELLIDO_413614                                               | n  | Cuenta<br>12057142067<br>545645545646<br>12057142067                  | t | Pais<br>Alganistan<br>Albania<br>Albania            | Código Bar<br>Critics<br>Critics<br>Critics        | nco 11<br>333<br>333               |
| Identificación I<br>1232133232222<br>1719501684<br>1720477346 | Nombres y Apelidos           PRIMER_APELLIDO_413614           FSDFSDF FDSFSDFSDF           NOMBRE_413614 PRIMER_APELLIDO_413614           PRIMER_APELLIDO_413614 | łt | Cuenta 1<br>12057142067<br>545645645646<br>12057142067<br>12057142067 | Î | Pais<br>Alganistan<br>Albania<br>Albania<br>Albania | Código Bar<br>Critus<br>Critus<br>Critus<br>Critus | nco 11<br>833<br>833<br>833<br>833 |

# En esta pantalla escoge el o los beneficiarios que debes eliminar

| 1 Pas<br>Sele | ie 1<br>rcción   | 2 Paso 2<br>Confirmación Datos 3 Paso 3<br>Resumen |              |                |              |
|---------------|------------------|----------------------------------------------------|--------------|----------------|--------------|
| Paso 1        | Seleccionar Bene | ficiarios Eliminar                                 |              |                |              |
|               |                  |                                                    |              | $\subset$      |              |
| lt.           | Identificación   | Nombres y Apellidos                                | If Cuenta If | País 🕸         | Código Banco |
|               | 1232133232222    | PRIMER_APELLIDO_413614                             | 12057142667  | Afganistan     | CITIUS33     |
|               | 1719501684       | FSDFSDF FDSFSDFSDF                                 | 545645645646 | Albania        | CITIUS33     |
|               | 1720477346       | NOMBRE_413614 PRIMER_APELLIDO_413614               | 12057142667  | Albania        | CITIUS33     |
|               |                  | PRIMER_APELLIDO_413614                             | 12057142667  | Albania        | CITIUS33     |
|               | 1719501684       | FSDFSDF FDSFSDF                                    | 565615615616 | Angola         | CITIUS33     |
| 0             | 1720477346       | NOMBRE_413614 PRIMER                               | 1245785451   | Arabia Saudita | CITIUS33     |
|               | 1720477346       | EDU ARAUJO                                         | 123456789    | Argentina      | CITIUS33     |
| -             | 1715044521       | EEDWANDA ECOTNOCA                                  | 454578754545 | Estados Unidos | CITTUESS     |

# ---- Confirma los datos ingresados y presiona Siguiente para finalizar

| Daco 2 Confirmación Datos      |                     |            |           |              |
|--------------------------------|---------------------|------------|-----------|--------------|
| Paso 2 commitación batos       |                     |            |           |              |
| Identificación 🗄               | Nombres y Apellidos | l Cuenta 👫 | País 🗄    | Código Banco |
| 1720477346                     | Edu Araujo          | 123456789  | Argentina | CITIUS33     |
| Mostrando 1 a 1 de 1 registros |                     |            |           | -86 - C - 1  |
|                                | 1                   |            |           | Cancelar     |
|                                |                     |            |           |              |

# -- Presionar el botón Siguiente para finalizar la transacción:

| iliminación Beneficiarios Internacio | onales     |                   |         |
|--------------------------------------|------------|-------------------|---------|
| 1 Paso 1<br>Ingreso Datos 2 Confirma | ción Datos | Paso 3<br>Resumen |         |
| Paso 3 Resumen Transacción           |            |                   |         |
|                                      | Operació   | n Terminad        | a Exito |
| Su transacción se procesó exitosar   | nente.     |                   |         |
|                                      |            | 1                 |         |
|                                      |            | i                 |         |
|                                      |            | 1                 |         |
|                                      |            | i                 |         |
|                                      |            | 1                 |         |
|                                      |            | '                 |         |

e

# **Beneficiarios Swift Check**

Puedes registrar beneficiarios para transferencias Swift Check, al presionar nuevo se despliega la siguiente pantalla, por favor llena todos los datos.

| ngo se asennoscoste                |                     |                   |
|------------------------------------|---------------------|-------------------|
| Número de Identificación:          | <b>a</b> 1715044531 |                   |
| Nombres:                           | FERNANDA Escoger mi | ismo beneficiario |
| Apellidos:                         | LA ESPINOSA         |                   |
| Alias:                             | La FERESJKS         |                   |
| Dirección (número y calle):        | CALLE LA PRIMERA    |                   |
|                                    | TRANSVERSAL SEG     |                   |
| País:                              | US ESTADOS UNIDOS   |                   |
| Estado:                            | ⊒ CALIFORNIA        |                   |
| Ciudad:                            | CARSON, CALIFORNIA* |                   |
| ZIP: (Buscador código ZIP)         | 594                 |                   |
| Relación Ordenante / Beneficiario: | ■ AMIGO (A)         |                   |

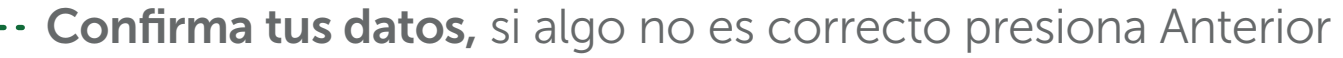

| Confirmac      |                                                                                                    |
|----------------|----------------------------------------------------------------------------------------------------|
| commac         | ión de Datos                                                                                                    |
| Tipo           | NATURAL                                                                                                    |
| Identificación | 1715044531                                                                                                    |
| Nombres        | FERNANDA                                                                                                    |
| Apellidos      | ESPINOSA                                                                                                    |
| Alias          | FERESJKS                                                                                                    |
| Dirección      | CALLE LA PRIMERA                                                                                                    |
| País           | US Estados Unidos                                                                                                    |
| Estado         | CA CALIFORNIA                                                                                                    |
| Ciudad         | 9026 "CARSON, CA                                                                                                    |
| ZIP            | 594                                                                                                    |
| Nacionalidad   | ESTADOS UNIDOS                                                                                                    |
| Estado         | 108 AMIGO (A)                                                                                                    |
|                | Tipo<br>Identificación<br>Nombres<br>Apellidos<br>Alias<br>Dirección<br>País<br>Estado<br>Ciudad<br>ZIP<br>Nacionalidad<br>Estado |

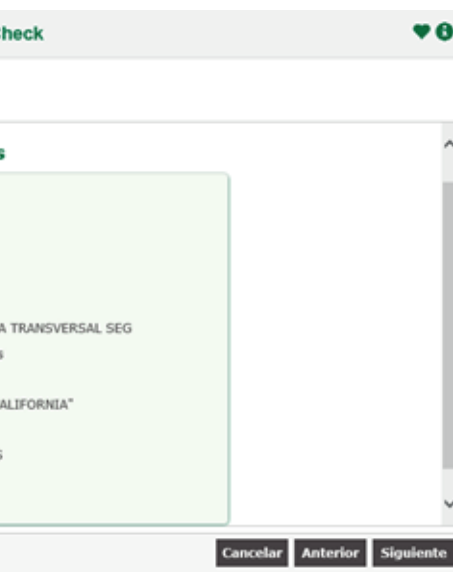

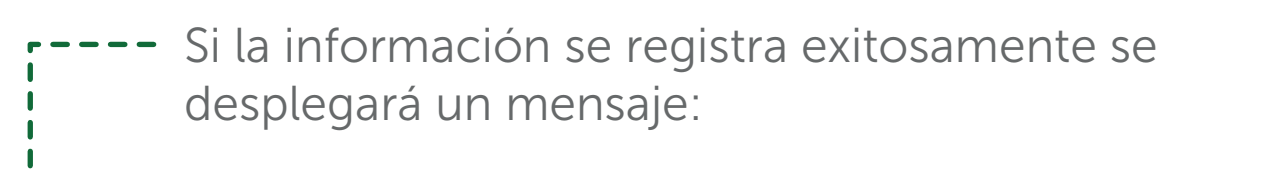

| 1 Paso 1<br>Ingreso Datos | 2 Paso 2<br>Confirmación Datos | 3 Paso 3<br>Resumen          |     |
|---------------------------|--------------------------------|------------------------------|-----|
| Paso 3 Resumen Tr         | ansacción                      |                              |     |
|                           | Ор                             | eración Terminada Exitosamen | ite |
| Los datos del nu          | evo beneficiario han sido ro   | egistrados exitosamente.     |     |
|                           |                                |                              |     |
|                           |                                |                              |     |

**Nota:** si la información del Beneficiario no se validó en línea, se disparará un flujo de aprobación. Se mantiene validaciones y flujo como en el proceso actual.

**Transferencias Locales** 

Transferencias Locales

**T** Opciones

 $\odot$ 

 $\odot$ 

 $\odot$ 

Al ingresar a la opción de transferencias locales se 2 despliega el siguiente menú:

**Entre Cuentas Propias** 

A Terceros en el Banco

A Otros Bancos Locales

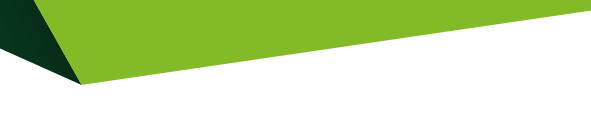

# Transferencias Locales – Entre Cuentas Propias

En esta opción puedes **realizar transferencias** entre tus cuentas.

| Transferencias Locales 🕈 Entre Cuentas                     | s Propias                     |         |
|------------------------------------------------------------|-------------------------------|---------|
| 1 Paso 1<br>Ingreso de Datos 2 Paso 2<br>Confirmación Dato | os <b>3</b> Paso 3<br>Resumen |         |
| Paso 1 Ingreso Datos                                       |                               |         |
| Cuenta a Debitar:                                          | -Seleccionar-                 | ٣       |
| Cuenta a Acreditar:                                        | -Seleccionar-                 | ٣       |
| Monto (USD):                                               | \$ EJ.: 10.65                 |         |
|                                                            |                               |         |
|                                                            |                               |         |
|                                                            | Cancelar S                    | iguient |

Selecciona la Cuenta a Debitar e ingresa el monto. Presiona Siguiente

| Fransferencias Locale        | s 🖻 Entre Cuent            | tas Propias               |
|------------------------------|----------------------------|---------------------------|
| 1 Paso 1<br>Ingreso de Datos | 2 Paso 2<br>Confirmación E | Datos 3 Paso 3<br>Resumen |
| Paso 1 Ingreso Datos         |                            |                           |
| Cuenta a Debitar:            |                            | 02017020790 CNA - \$ 103  |
| Counta a Depitar.            |                            | 02011020150 GIM - \$ 105. |
| Cuenta a Acreditar:          |                            | 01014472247 CNA - \$ 689. |
| Monto (USD):                 |                            | \$ 20.00                  |

Cancelar

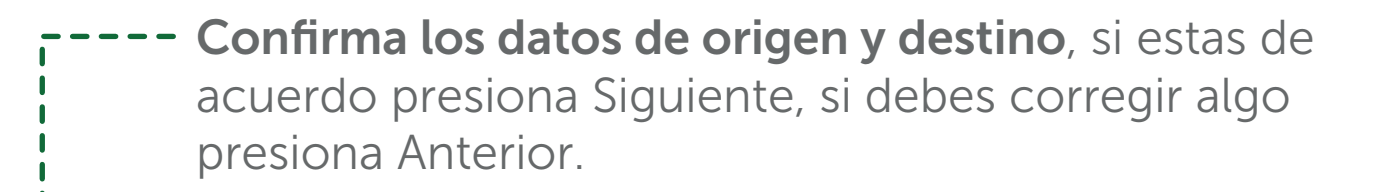

| de Cuenta: CUENTA CORRIENTE \$20.00 Tipo de Cuenta: CUENTA CORRIENTE NACIONAL CUENTA CORRIENTE NACIONAL 00114472247 |
|----------------------------------------------------------------------------------------------------|
| ero de Cuenta: 02017020790 Número de Cuenta: 01014472247                                                            |
|                                                                                                    |
|                                                                                                    |

se ejecutó exitosamente.

| Transferencias Locales    | s 🖻 Entre Cuentas Prop         | oias                                                                        |                                          |
|---------------------------|--------------------------------|-----------------------------------------------------------------------------|------------------------------------------|
| 1 Paso 1<br>Ingreso Datos | 2 Paso 2<br>Confirmación Datos | 3 Paso 3<br>Resumen                                                         |                                          |
|                           |                                |                                                                             | 1                                        |
| Paso 3 Resumen Transa     | acción                         |                                                                             | i                                        |
| Paso 3 Resumen Transa     | occión                         | ación Termi                                                                 | nada E                                   |
| Paso 3 Resumen Transa     | acción<br>Opera                | ación Termi                                                                 | nada E                                   |
| Paso 3 Resumen Transa     | acción<br>Opera<br>Non         | ación Termi                                                                 | nada E                                   |
| Paso 3 Resumen Transa     | acción<br>Opera<br>Non         | ación Termi<br>nbre del Cliente<br>Cuenta Origen                            | NOMBRE                                   |
| Paso 3 Resumen Transa     | acción<br>Opera<br>Non         | ación Termi<br>nbre del Cliente<br>Cuenta Origen<br>Cuenta Destino          | NOMBRE<br>0201702<br>0101442             |
| Paso 3 Resumen Transa     | acción<br>Opera<br>Nor         | ación Termi<br>nbre del Cliente<br>Cuenta Origen<br>Cuenta Destino<br>Monto | NOMBRE<br>0201702<br>0101442<br>\$ 20.00 |

itosamente

OMPLETO\_413614 90 - CNA 47 - CNA

13:51

## Transferencias Locales – A Terceros en el Banco

- A través de esta opción se podrá realizar transferencias A Terceros en el Banco.
  - Es necesario crear el beneficiario para poder efectuar esta transacción.
  - Al ingresar a esta opción se presentará la siguiente pantalla.
  - Selecciona la cuenta de origen y el Beneficiario, se cargará la información previamente guardada cuando lo creaste.
  - Ingresa el monto y la descripción de la transferencia, presiona Siguiente.

| Ingreso Datos                                                                                | 3 Pase 3<br>Irmación Datos                                                           | 4 Paso 4<br>Resumen               |
|----------------------------------------------------------------------------------------------|--------------------------------------------------------------------------------------|-----------------------------------|
| Paso 1 Ingreso de Datos                                                                      |                                                                                      |                                   |
| Nombre del Ordenante:                                                                        | NOMBRE_COMPLETO_413614                                                               |                                   |
| Cuenta de Origen:                                                                            | 01014472247 CNA - \$ 709.12                                                          | 2                                 |
| Beneficiario:                                                                                | 1791892984001 - ARAUJO EE                                                            | DUARDO - PRODUBANCO - 12057142667 |
| Datos del Beneficiario                                                                       |                                                                                      |                                   |
|                                                                                              |                                                                                      |                                   |
| Tipo de Identificación:                                                                      | 🔵 Pasaporte 🔘 RUC 🔵 Cédu                                                             | la                                |
| Tipo de Identificación:<br>Identificación:                                                   | ○ Pasaporte                                                                          | da                                |
| Tipo de Identificación:<br>Identificación:<br>Nombre:                                        | Pasaporte  RUC Cédu 1791892984001 EDUARDO ARAUJO                                     | da                                |
| Tipo de Identificación:<br>Identificación:<br>Nombre:<br>Correo Electrónico:                 | Pasaporte  RUC Cédu 1791892984001 EDUARDO ARAUJO ear@gmail.com                       | da<br>                            |
| Tipo de Identificación:<br>Identificación:<br>Nombre:<br>Correo Electrónico:<br>Monto (USD): | Pasaporte © RUC Cédu<br>1791892984001<br>EDUARDO ARAUJO<br>ear@gmail.com<br>\$ 20.00 | da<br>                            |

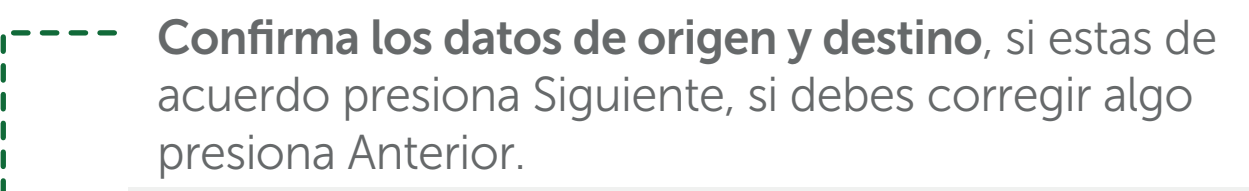

Transferencias Locales Pt A Terceros en el Banco

| Datos Origen        | <b>D</b>               | Transferir | Datos Destino       |                |
|---------------------|------------------------|------------|---------------------|----------------|
| Nombre del Cliente: | NOMBRE_COMPLETO_413614 | \$ 20.00   | Nombre del Cliente: | EDUARDO ARAUJO |
| Identificación:     | 1707326342             |            | Identificación:     | 1791892984001  |
| Tipo de Cuenta:     | CORRIENTE              |            | Tipo de Cuenta:     | AHORROS        |
| Banco:              | PRODUBANCO             |            | Banco:              | PRODUBANCO     |
| Número de Cuenta:   | 01014472247            |            | Número de Cuenta:   | 12057142667    |

I- Ingresa el factor de seguridad que dispongas y presiona Siguiente.

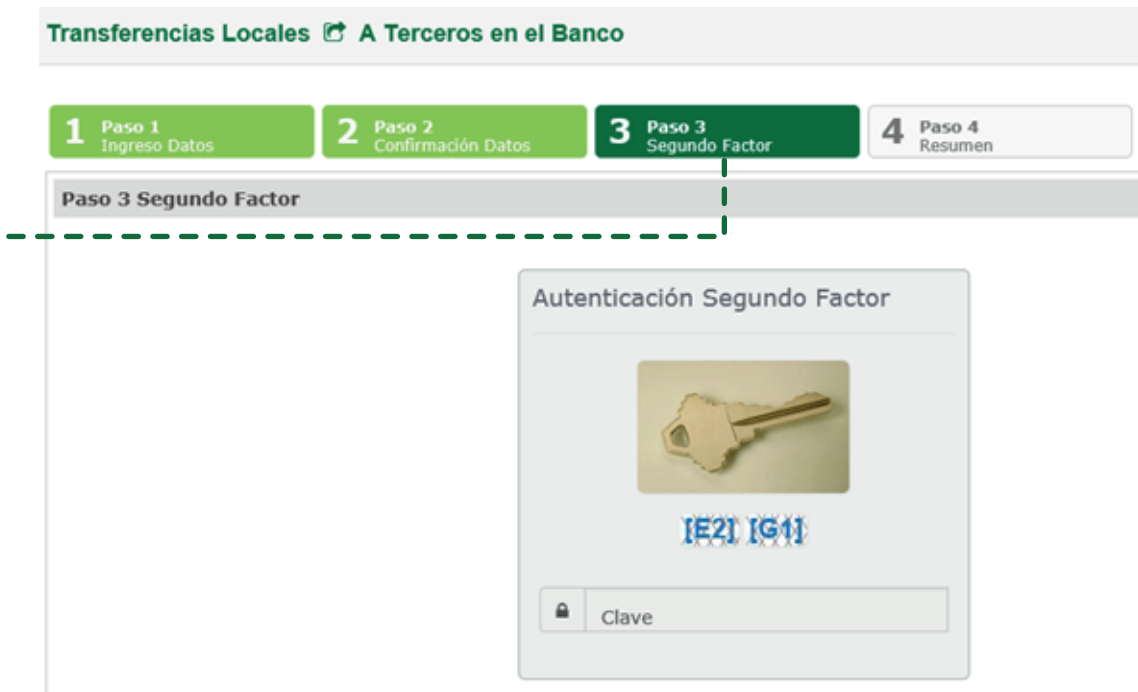

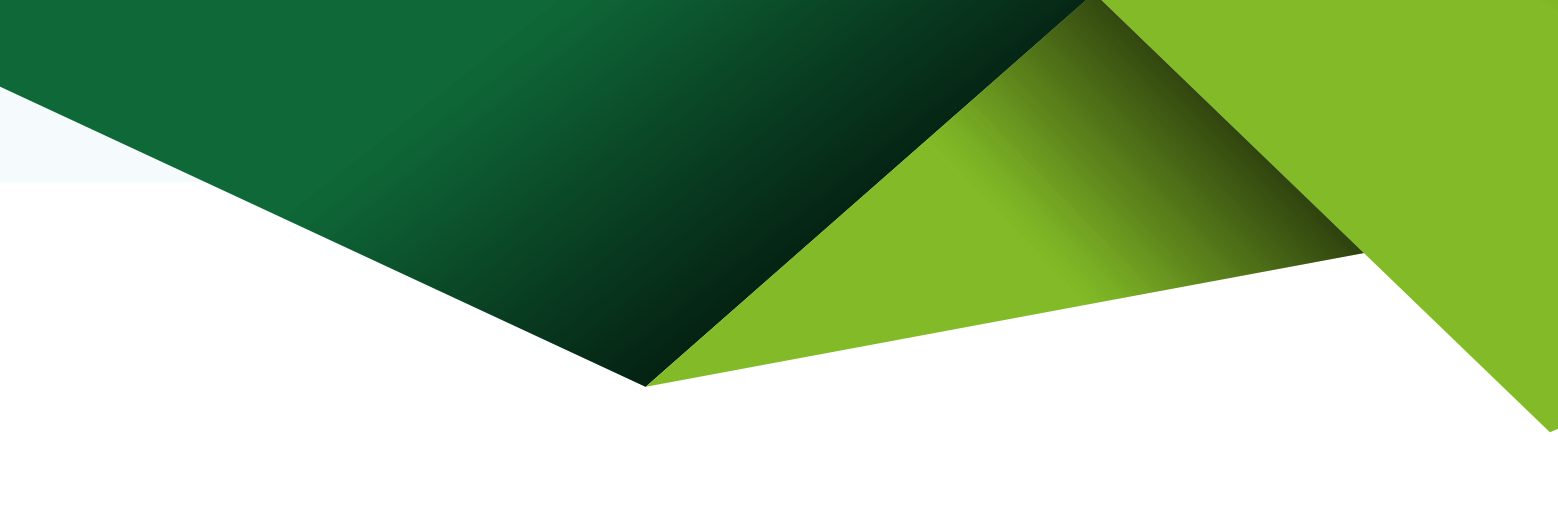

## Se desplegará un mensaje indicando que la operación se ejecutó exitosamente.

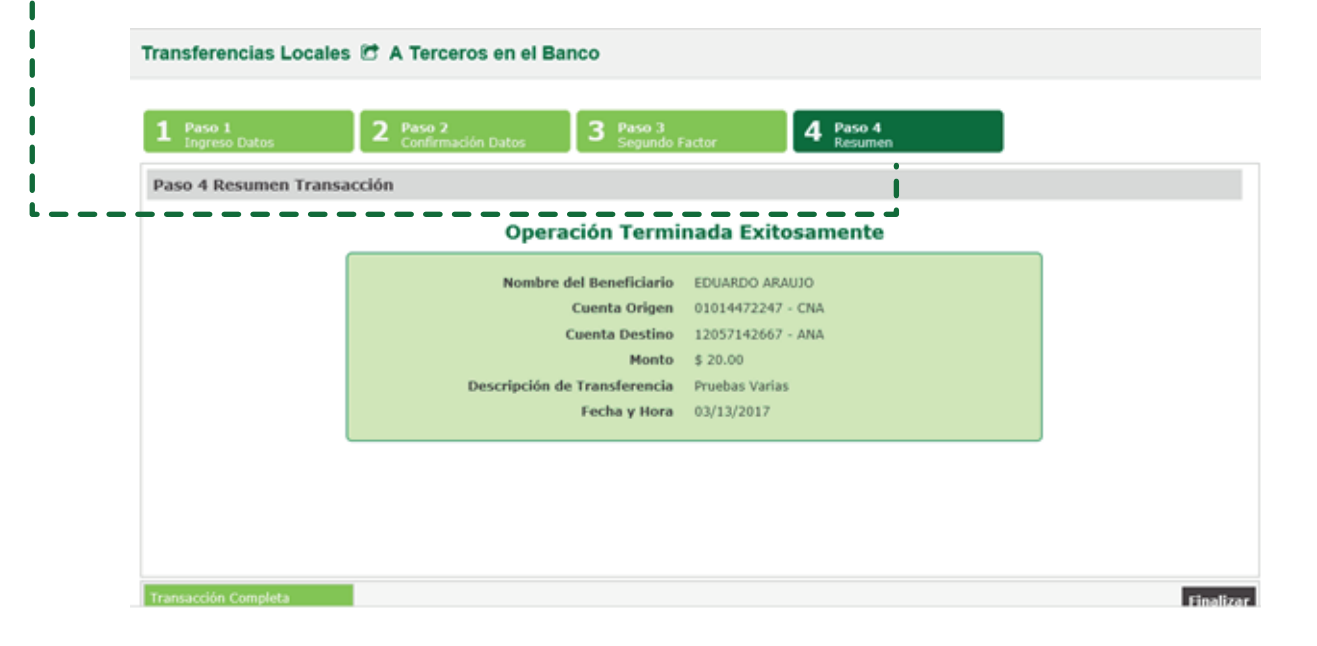